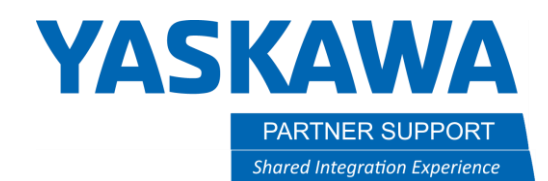

This document captures ideas, experiences, and informal recommendations from the Yaskawa Partner Support team. It is meant to augment – not supersede manuals or documentation from motoman.com. Please contact the Partner Support team at <a href="mailto:partnersupport@motoman.com">partnersupport@motoman.com</a> for updates or clarification.

#### Allocating Functional and Machine Safety Signals

The Functional and Machine Safety signals must be manually configured to meet the user's safety needs. Because all user's integration needs vary, this is not setup automatically before shipping. To map a functional safety function output to the input of another functional safety function, such as the output of a robot range limit to the speed limit function, the signals must be defined and then mapped through the Safety Logic Circuit. This must be done in SAFETY MODE (password: 16 - 5's).

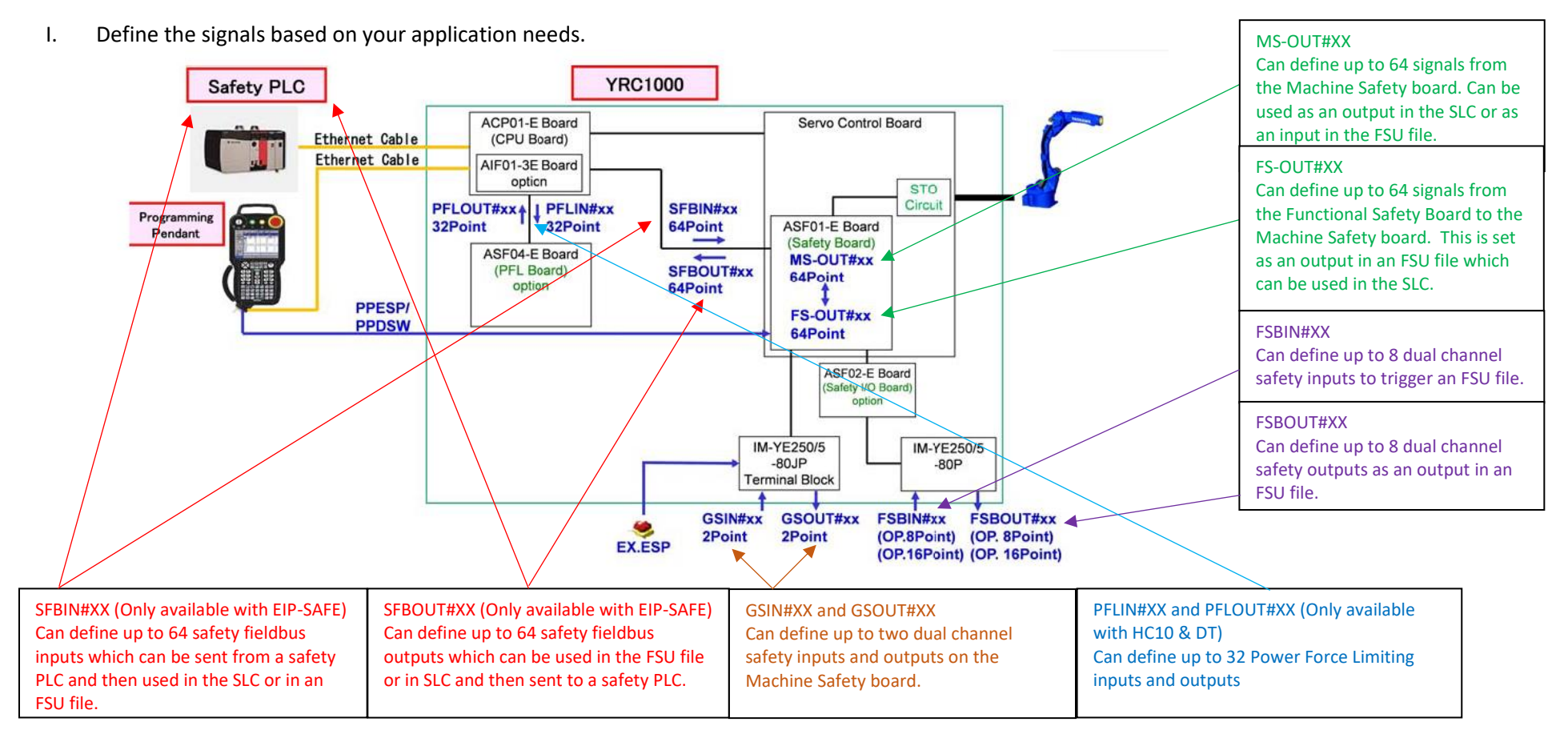

PARTNER SUPPORT
Shared Integration Experience

This document captures ideas, experiences, and informal recommendations from the Yaskawa Partner Support team. It is meant to augment – not supersede manuals or documentation from motoman.com. Please contact the Partner Support team at partnersupport@motoman.com for updates or clarification.

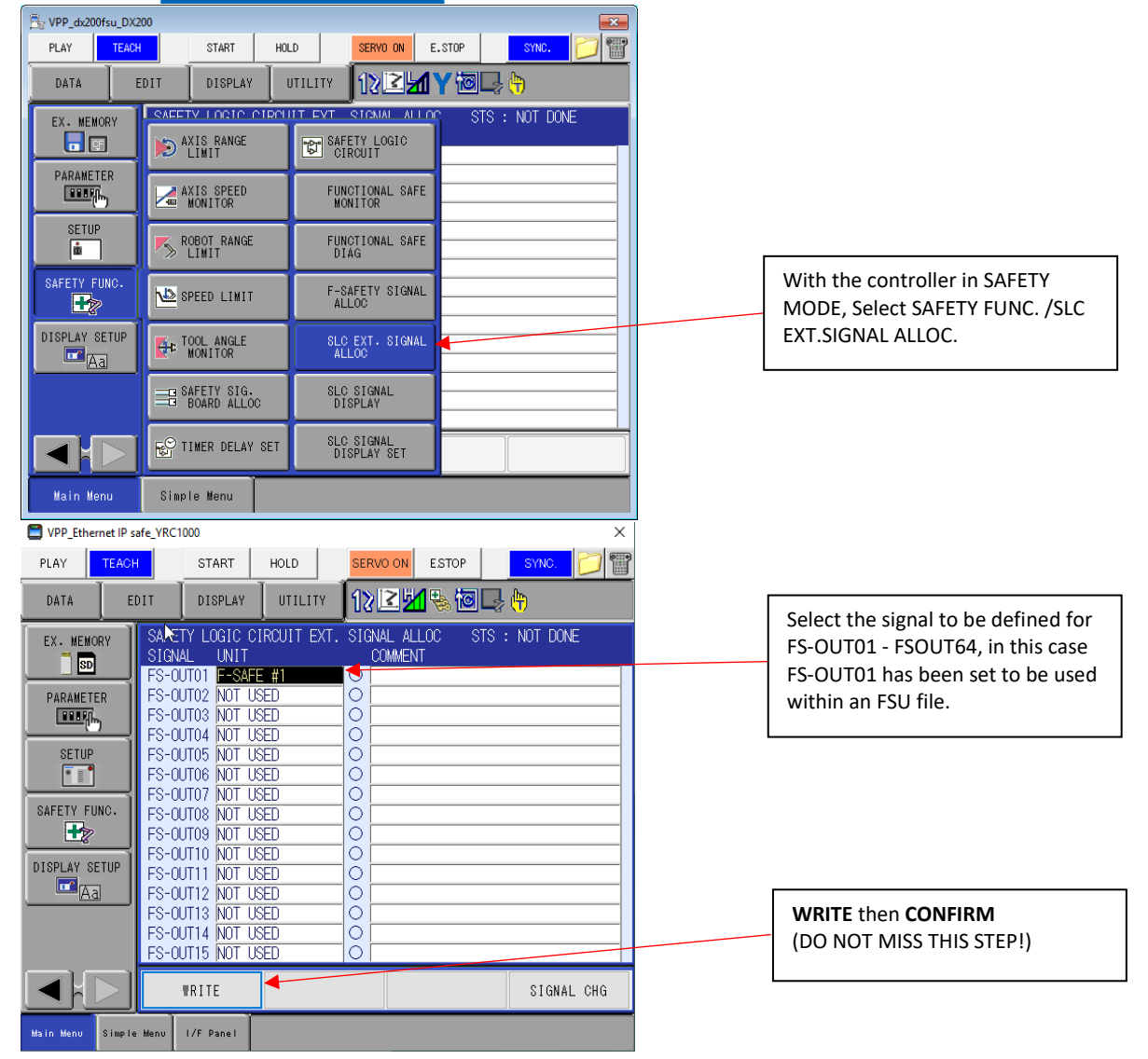

PARTNER SUPPORT
Shared Integration Experience

This document captures ideas, experiences, and informal recommendations from the Yaskawa Partner Support team. It is meant to augment – not supersede manuals or documentation from motoman.com. Please contact the Partner Support team at <a href="mailto:partnersupport@motoman.com">partnersupport@motoman.com</a> for updates or clarification.

#### II. Setup robot range limit output.

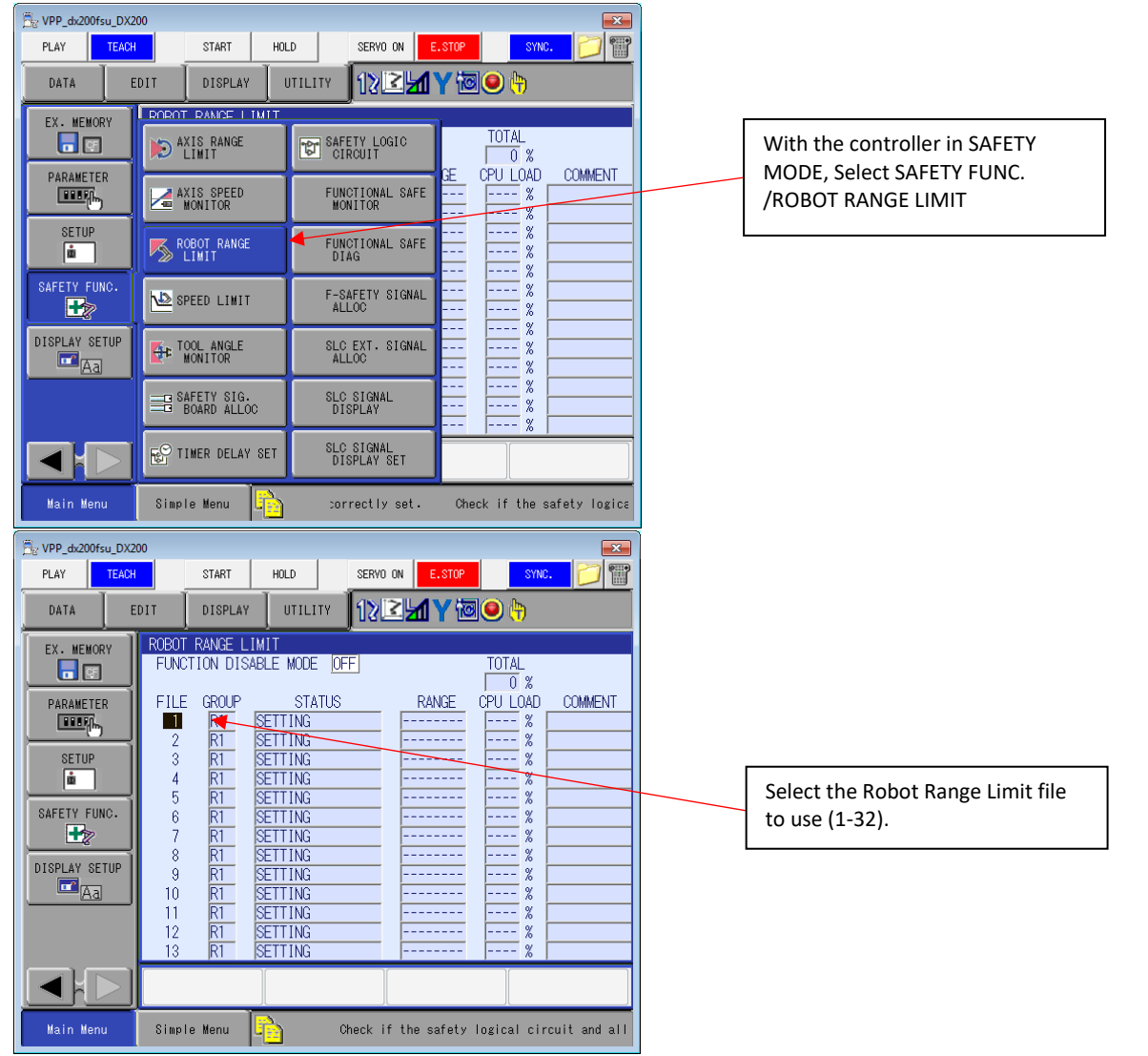

PARTNER SUPPORT
Shared Integration Experience

This document captures ideas, experiences, and informal recommendations from the Yaskawa Partner Support team. It is meant to augment – not supersede manuals or documentation from motoman.com. Please contact the Partner Support team at <a href="mailto:partnersupport@motoman.com">partnersupport@motoman.com</a> for updates or clarification.

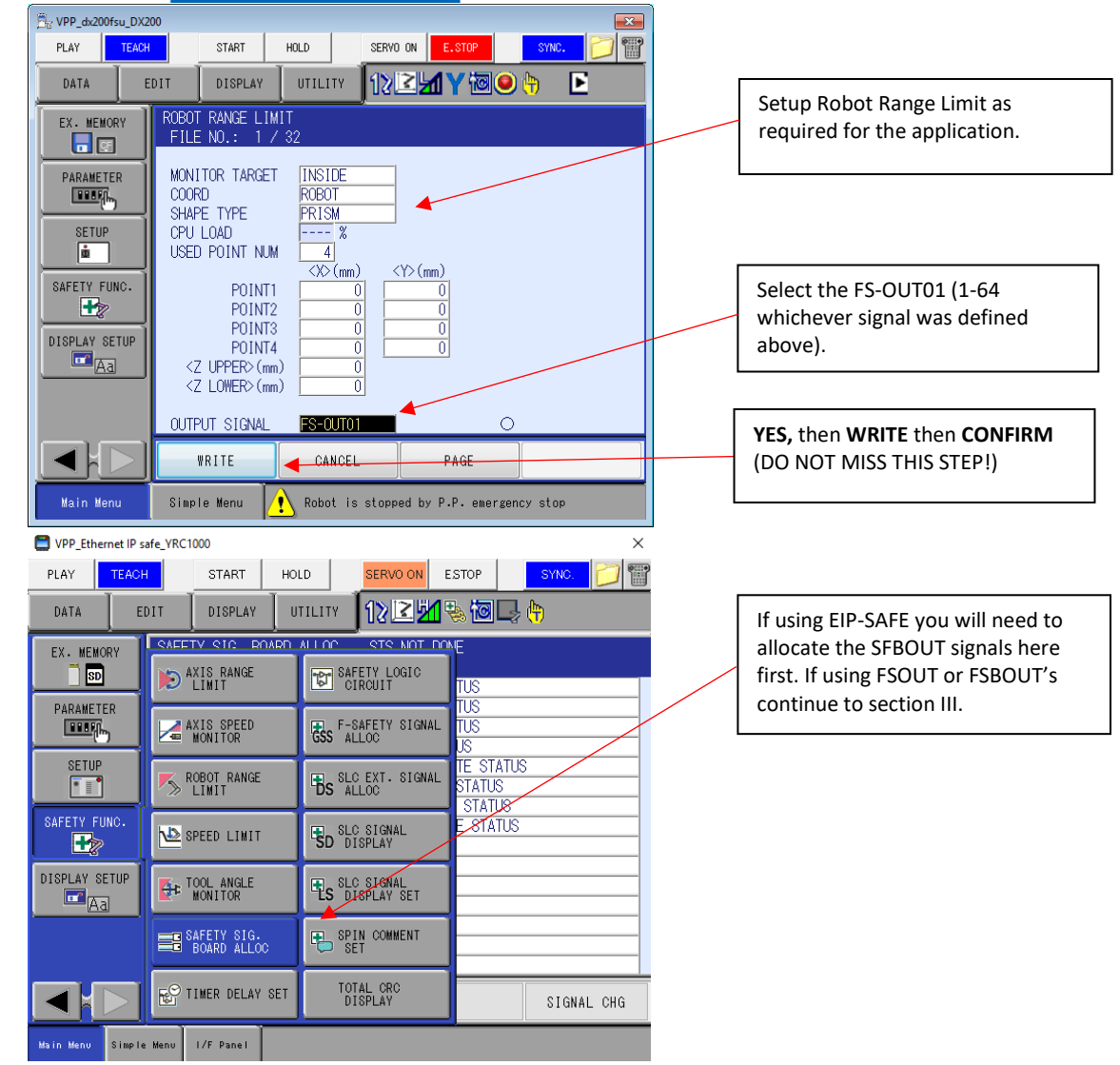

PARTNER SUPPORT Shared Integration Experience This document captures ideas, experiences, and informal recommendations from the Yaskawa Partner Support team. It is meant to augment – not supersede manuals or documentation from motoman.com. Please contact the Partner Support team at <a href="mailto:partnersupport@motoman.com">partnersupport@motoman.com</a> for updates or clarification.

| VPP_Ethernet IP safe_YRC1000 ×                                                   |                                                                                                    |                                                                                                    |  |  |
|----------------------------------------------------------------------------------|----------------------------------------------------------------------------------------------------|----------------------------------------------------------------------------------------------------|--|--|
| PLAY TEACH                                                                       | H START HOLD                                                                                                    | SERVO ON ESTOP SYNC.                                                                                                    |  |  |
| DATA E                                                                           | DIT DISPLAY UTILITY                                                                                                    | 12 🗹 🎭 🙋 🕞 🖨                                                                                                    |  |  |
| EX. MEMORY<br>PARAMETER<br>SETUP<br>SETUP<br>SAFETY FUNC.<br>DISPLAY SETUP<br>Aa | SAFETY SIG. BOARD ALLOC<br>OUTPUT UNIT<br>SFBOUTO1 NOT USE<br>SFBOUTO2 M-SAFE<br>SFBOUTO3 H-SAFE<br>SFBOUTO5 M-SAFE<br>SFBOUTO5 M-SAFE<br>SFBOUTO6 M-SAFE<br>SFBOUTO7 M-SAFE<br>SFBOUTO7 M-SAFE<br>SFBOUTO9 M-SAFE<br>SFBOUTO9 M-SAFE<br>SFBOUTO9 M-SAFE<br>SFBOUTO1 M-SAFE<br>SFBOUT12 M-SAFE<br>SFBOUT13 M-SAFE<br>SFBOUT14 M-SAFE<br>SFBOUT15 M-SAFE | STS NOT DONE<br>COMMENT<br>PPESP STATUS<br>EXDSW STATUS<br>EXDSW STATUS<br>EXSP STATUS<br>SAFETY GATE STATUS<br>SERVO-ON STATUS<br>PLAY MODE STATUS<br>O TEACH MODE STATUS<br>O Spare<br>Spare<br>Spare<br>Spare<br>Spare<br>Spare<br>Spare<br>Spare<br>Spare<br>Spare<br>Spare |  |  |
|                                                                                  | WRITE                                                                                                    | SIGNAL CHG                                                                                                    |  |  |
| Main Menu Simple Menu I/F Panel                                                  |                                                                                                    |                                                                                                    |  |  |

#### III. Define the Safety Logic Circuit.

| 🛱 VPP_dx200fsu_DX200      |                                                      |                            |                 |  |
|---------------------------|------------------------------------------------------|----------------------------|-----------------|--|
| PLAY TEACH                | START HOL                                            | _D SERVO ON E              | .STOP SYNC. 📁 🞬 |  |
| DATA EDIT DISPLAY UTILITY |                                                      |                            |                 |  |
| EX. MEMORY                |                                                      |                            |                 |  |
|                           | IMIT AXIS RANGE                                      | SAFETY LOGIC<br>CIRCUIT    |                 |  |
| PARAMETER                 | AXIS SPEED<br>MONITOR                                | FUNCTIONAL SAFE<br>MONITOR |                 |  |
| SETUP<br>(1)              | ROBOT RANGE                                          | FUNCTIONAL SAFE<br>DIAG    |                 |  |
| SAFETY FUNC.              | SPEED LIMIT                                          | F-SAFETY SIGNAL<br>ALLOC   |                 |  |
| DISPLAY SETUP             | TOOL ANGLE<br>MONITOR                                | SLC EXT. SIGNAL<br>ALLOC   |                 |  |
|                           | BOARD ALLOC                                          | SLC SIGNAL<br>DISPLAY      |                 |  |
|                           | TIMER DELAY SET                                      | SLC SIGNAL<br>DISPLAY SET  |                 |  |
| Main Menu                 | Simple Menu  Robot is stopped by P.P. emergency stop |                            |                 |  |

M-SAFE = Signal can be used in the safety logic circuit F-SAFE #1 Signal can be used with control group R1 F-SAFE #2 Signal can be used with control group R2 F-SAFE ALL USE Signal can be used in the entire safety circuit

With the controller in SAFETY MODE, Select SAFETY FUNC. /SAFETY LOGIC CIRCUIT

IV.

PARTNER SUPPORT Shared Integration Experience This document captures ideas, experiences, and informal recommendations from the Yaskawa Partner Support team. It is meant to augment – not supersede manuals or documentation from motoman.com. Please contact the Partner Support team at <u>partnersupport@motoman.com</u> for updates or clarification.

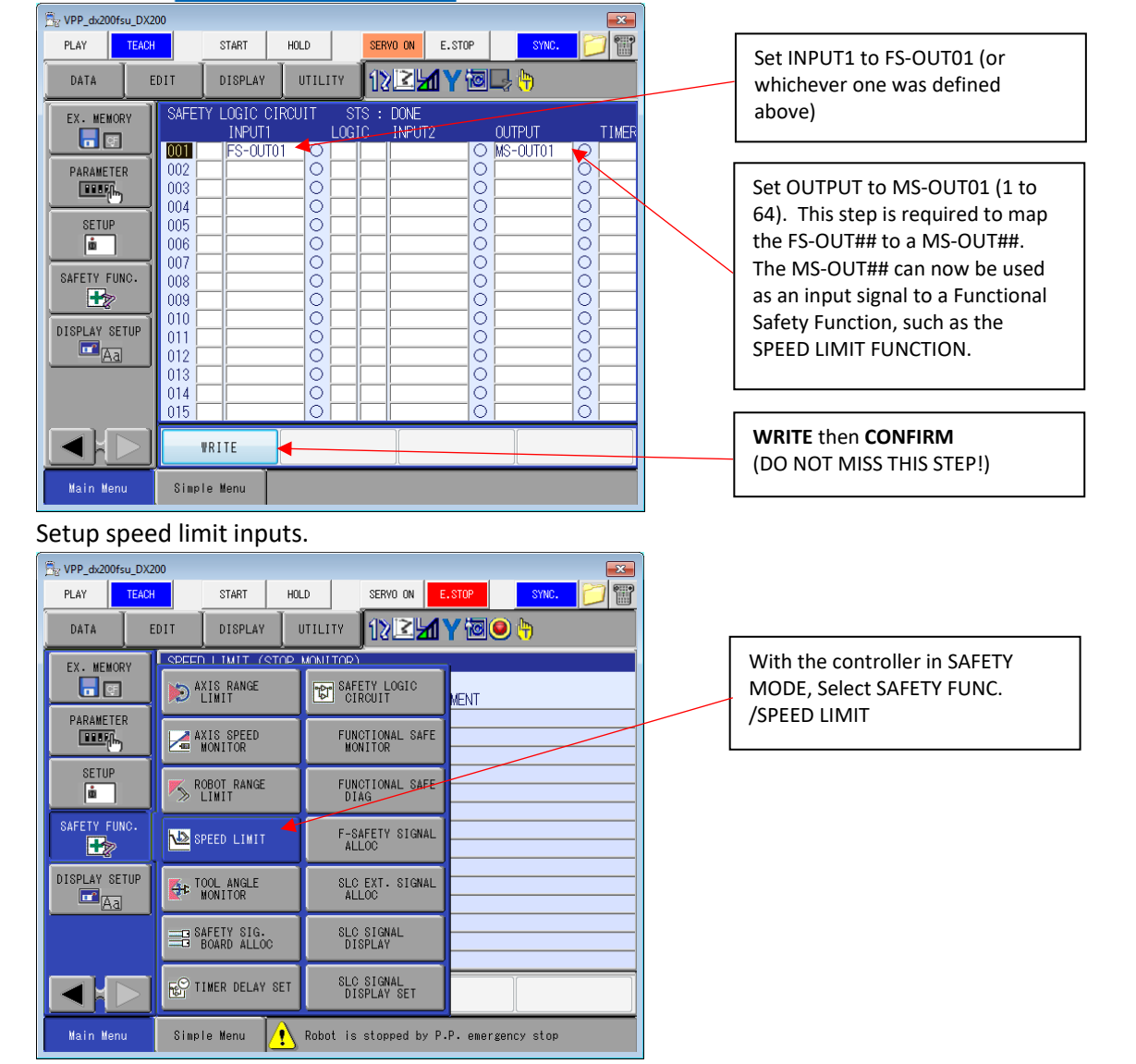

PARTNER SUPPORT
Shared Integration Experience

This document captures ideas, experiences, and informal recommendations from the Yaskawa Partner Support team. It is meant to augment – not supersede manuals or documentation from motoman.com. Please contact the Partner Support team at <a href="mailto:partnersupport@motoman.com">partnersupport@motoman.com</a> for updates or clarification.

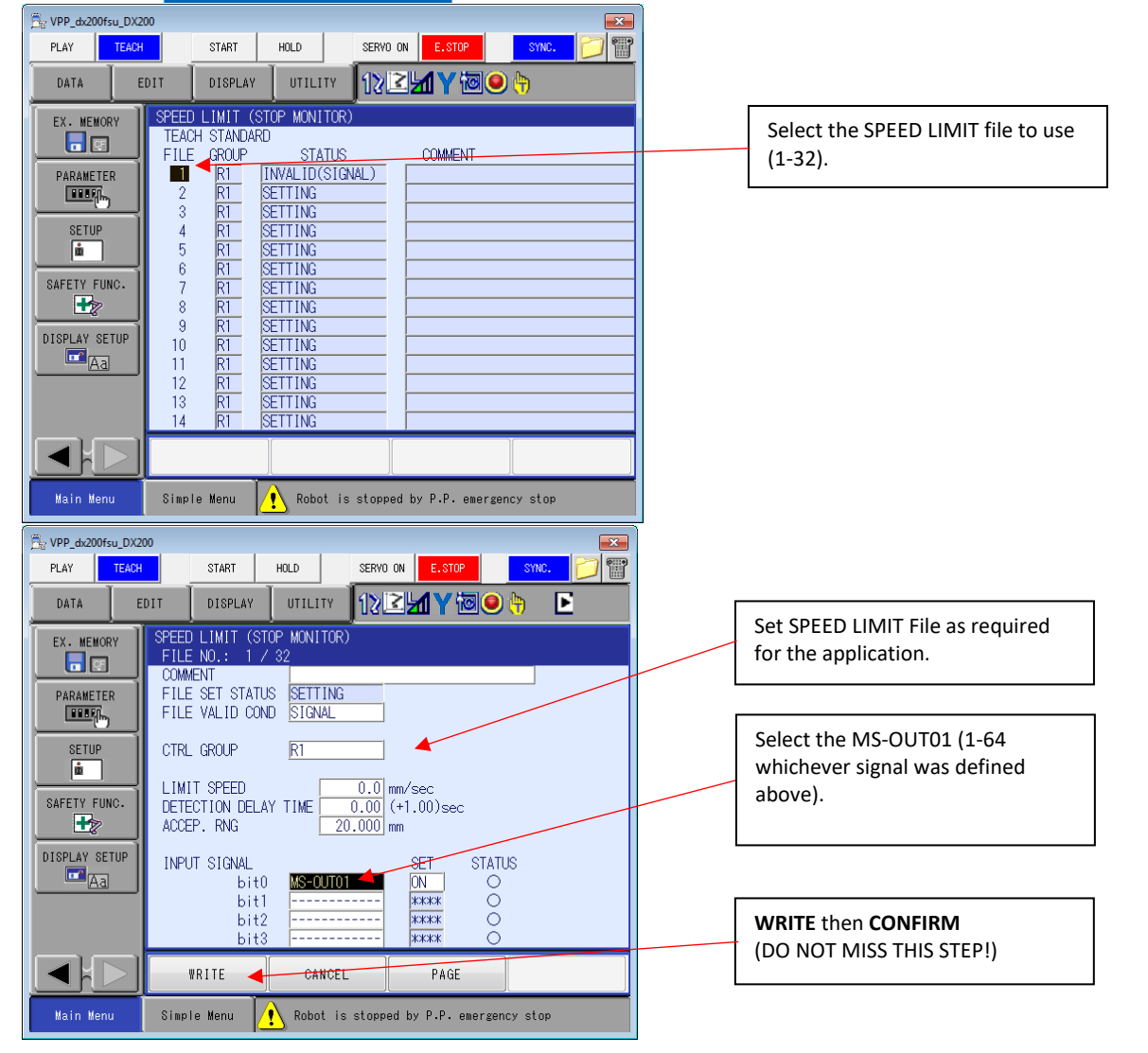

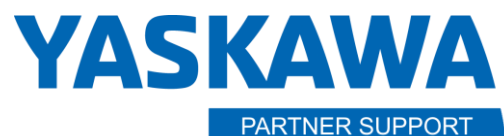

Shared Integration Experience

This document captures ideas, experiences, and informal recommendations from the Yaskawa Partner Support team. It is meant to augment – not supersede manuals or documentation from motoman.com. Please contact the Partner Support team at <a href="mailto:partnersupport@motoman.com">partnersupport@motoman.com</a> for updates or clarification.

Additional information on Functional, Machine and Ethernet Safety is available for the controller models listed on Motoman.com. Links are provided below.

| Controller | Manual Name / Link          |
|------------|-----------------------------|
| DX200      | Functional Safety           |
| DX200      | Ethernet IP Safety          |
| DX200      | Machine Safety Instructions |
| YRC1000    | Machine Safety Instructions |
| YRC1000    | Functional Safety           |
| YRC1000    | Ethernet IP Safe            |